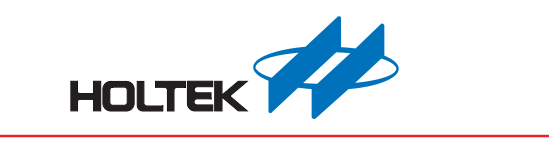

# Holtek e-Link for 8-bit MCU OCDS 使用手册

Revision: V1.20 Date: July 11, 2017

www.holtek.com

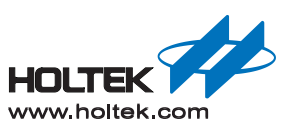

## 目录

| HT8OCDS-ICE 简介             |    |
|----------------------------|----|
| HT8OCDS-ICE 组成             |    |
| e-Link (for HT8OCDS)       |    |
| Target Board (with EV)     | 4  |
| HT8OCDS-ICE 使用流程简介         | 4  |
| HT-HT-IDE3000 软件更新         |    |
| 硬件连接                       |    |
| 连上 USB, 使用 HT-IDE3000 进行仿真 | 6  |
| HT8OCDS-ICE 使用注意事项         | 7  |
| 关于 HT-HT-IDE3000 版本        | 7  |
| 关于 e-Link(for HT8OCDS)版本   | 8  |
| 关于系统频率                     |    |
| 关于电压与电流                    | 9  |
| HT8OCDS-ICE 与 e-ICE 仿真功能对比 | 11 |
| 多种断点模式                     |    |
| RAM 的实时监控功能                |    |
| OCDS or I/O Selection 选项功能 | 14 |
| HT8OCDS-ICE 使用限制           | 15 |
| HT8OCDS-ICE 按键及指示灯         | 16 |
| 按键                         |    |
| 指示灯                        |    |
| e-Link 尺寸图                 | 17 |

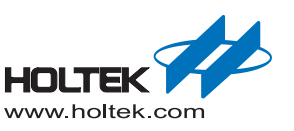

## HT8OCDS-ICE 简介

HT8OCDS-ICE 为 Holtek 推出的第3代仿真器,专为 Flash MCU 量身打造。

同 e-ICE 相比,突破如下:

- EV 采用 OCDS(On-Chip Debug Support) 架构,只需 2 条信号线便可进行调试
- EV 与 IC 脚数相同或比 IC 多 1~2 根引脚,可焊接在应用板,方便调试
- 提供多种形式的断点功能
- 提供 RAM 实时监控功能
- 工作电压范围更宽 1.7V~5.5V

## HT8OCDS-ICE 组成

HT8OCDS-ICE 由两部分组成: e-Link(for HT8OCDS) + Target Board (with EV)

#### e-Link (for HT8OCDS)

- e-Link 是 Holtek 调试器系列的一个统称,外观一样。 届时 Holtek 会提供一个 e-LinkBox.cmd,用于将 e-Link 更新成不同应用。 此处需将其更新为 Holtek 8-Bits MCU OCDS
- e-Link 实物图如下

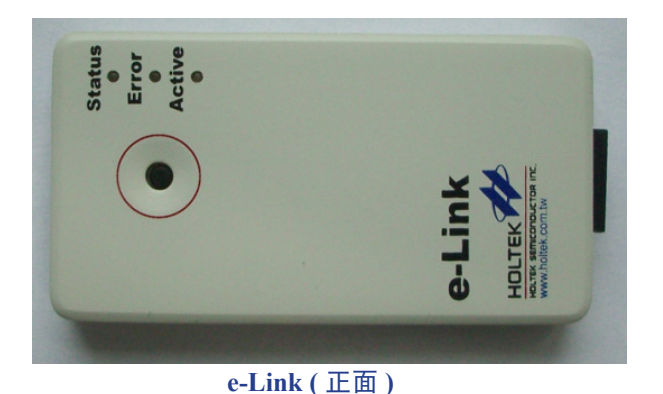

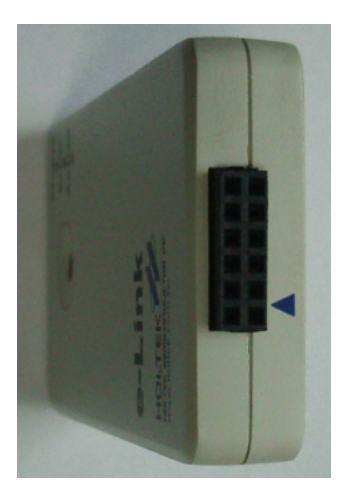

e-Link (側面)

e-Link (背面)

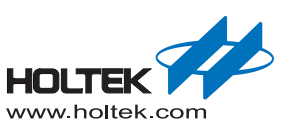

#### **Target Board (with EV)**

EV 是具有 OCDS 界面的 IC

- 调试时, e-Link 通过对 EV 下命令,实现单步、全速、停止、设断点等一系列调试动作。
- 非调试时, EV 同 IC 的行为一致, 等同于 IC。

## HT8OCDS-ICE 使用流程简介

#### HT-HT-IDE3000 软件更新

第3代仿真器使用的软件仍为HT-IDE3000,但需至少更新至V7.6版本才可支持。

请登陆 Holtek 官网,下载并安装最新的 HT-IDE3000。

#### 硬件连接

■ e-Link(for HT8OCDS) 脚位分布

e-Link (for HT8OCDS) 脚位图

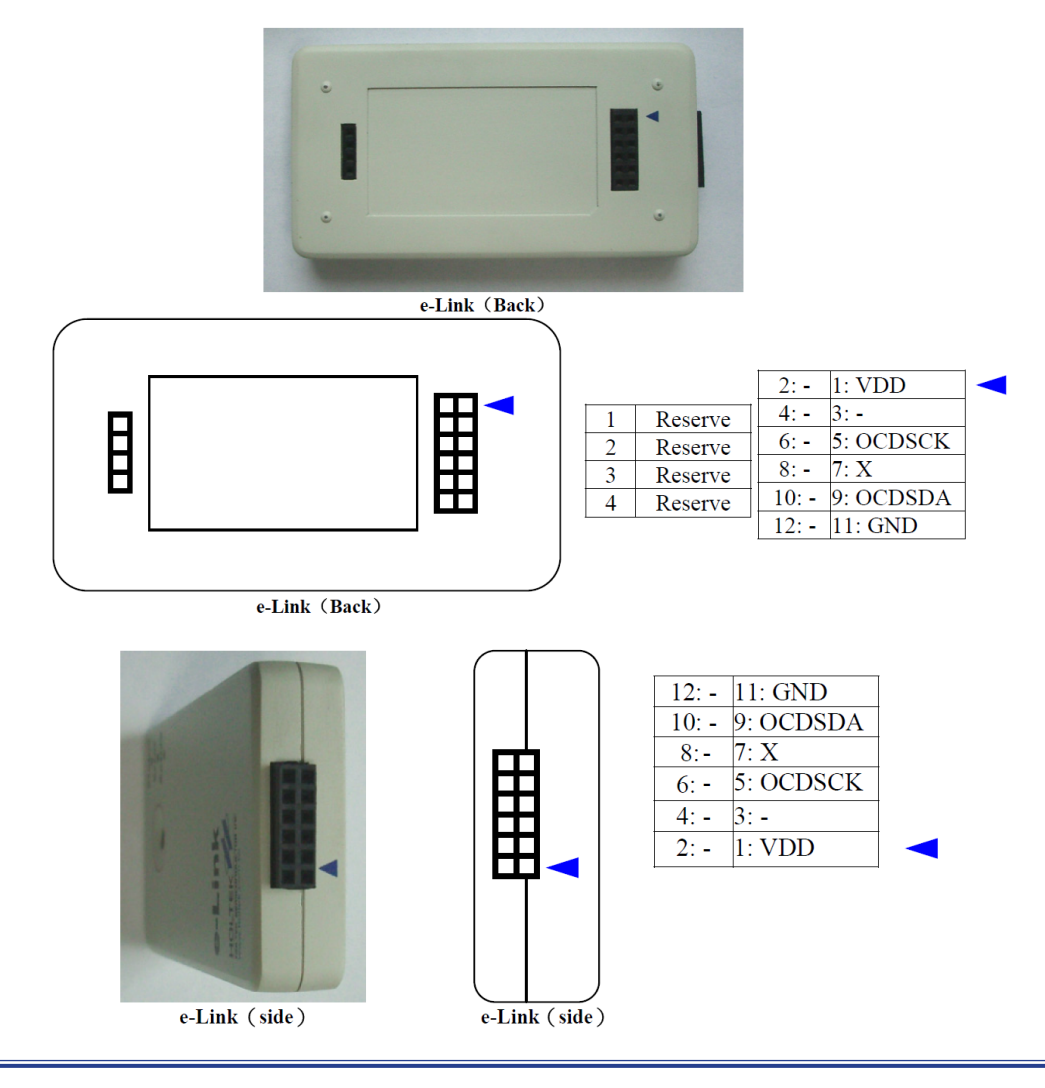

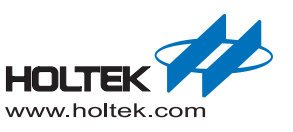

#### HT8OCDS-ICE 引脚定义

| 名称       | 描述                               | 方向                       | 参数        |
|----------|----------------------------------|--------------------------|-----------|
| VDD      | e-Link 对 Target Board 供电时,为电压输出脚 | e-Link $\rightarrow$     | 1.7V~5.5V |
| V D D    | 由外部对 Target Board 供电时,为电压输入脚     | e-Link $\leftarrow$      | 1.7V~5.5V |
| OCDSCK   | 仿真时, OCDS 之 CLK 信号               | e-Link $\rightarrow$     | 1.7V~5.5V |
| OCDSDA   | 仿真时, OCDS 之 Data 信号              | e-Link $\leftrightarrow$ | 1.7V~5.5V |
| GND      | e-Link 之地信号                      | e-Link $\leftrightarrow$ | 0V        |
| Reserved | e-Link 预留信号脚                     | Unknown                  | Unknown   |

注 1: VDD、OCDSCK、OCDSDA、GND 为 HT8OCDS-ICE 必须引脚

即使由外部对 Target Board 供电,仍然要共 VDD,以做为 e-Link 输出电位的参考电压,同时应将 HT-IDE3000 中的 Option 配置为 VDD External。

注 2: e-Link 中标注为 Reserve 的引脚并非 NC 脚,其电压值未知,请注意。

#### ■ HT8OCDS-ICE 硬体连接图

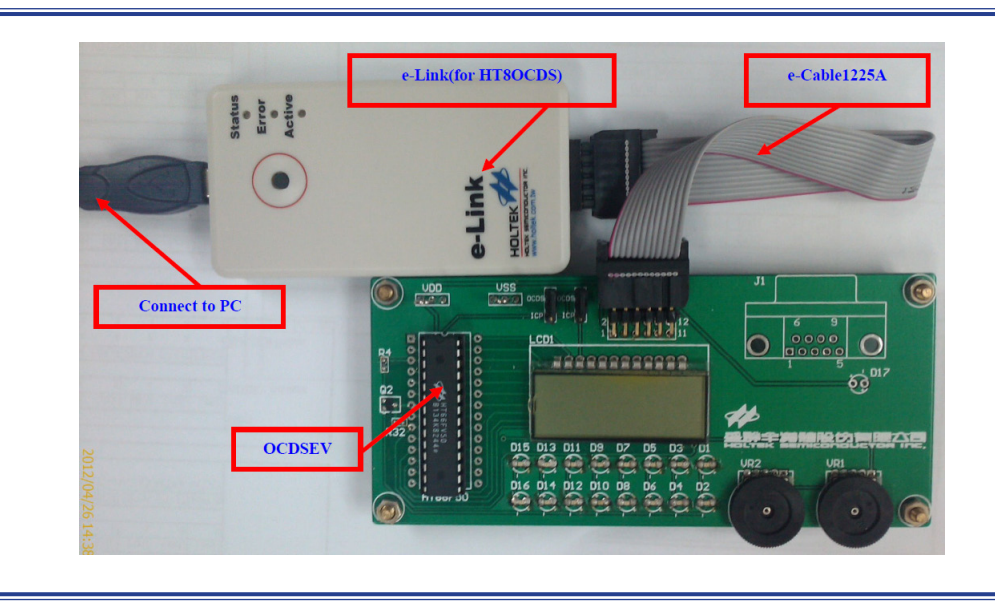

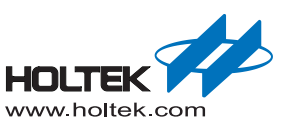

## 连上 USB, 使用 HT-IDE3000 进行仿真

■ 若连线成功时,提示:

| HT-IDE | 3000 🔀                   |  |
|--------|--------------------------|--|
| ⚠      | Holtek ICE 已连接到USB OCDS. |  |
| 确定     |                          |  |
|        | 连线提示                     |  |

■ 若连线失败或未连接时,提示:

| 无法连接到Holtek ICE. |
|------------------|
|                  |

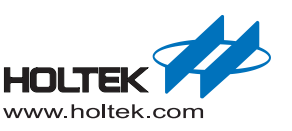

## HT8OCDS-ICE 使用注意事项

#### 关于 HT-HT-IDE3000 版本

使用 HT8OCDS-ICE 之前,请先确保使用的 HT-IDE3000 是当前最新版本。

- 可通过菜单栏下的"Help\About HT-HT-IDE3000…"查看版本信息
- 若版本为 V7.6 及以上, 启动 HT-IDE3000 时, IDE 会自动侦测当前是否为最新版,并提示是否需要进行升级。亦可通过点击"Help\Check Live Update…"进行手动升级

About 窗口

|                                            | 6       |
|--------------------------------------------|---------|
| Hottek Integrated Development Environment  | OK      |
| IDE Version: 7.6                           |         |
| Date: 2012/04/19                           |         |
| Convright (C) 2005-2012 Hottek Semiconduct | orlac   |
|                                            | or 110. |
| Additional Information:                    |         |
| Voice Template:                            |         |
| Version: 0.1c<br>Build Date: 2010/01/02    |         |
| Build Date: 2010/11/12                     |         |
| Hottek Website:                            |         |
| http://www.holtek.com.tw                   |         |
| Address:                                   |         |
| MCU Tool Development Dept.                 |         |
| No.3,Creation Rd.II,                       |         |
| Science-based Industrial Park,             |         |
| Hsinchu, Taiwan, R.O.C.                    |         |

Help 窗口

| 帮助 | 500                                     |
|----|-----------------------------------------|
|    | Holtek HT-IDE3000使用手册 (U)               |
|    | Holtek C V1 (HCC)语言用户手册 (C)             |
|    | Holtek C V2(EHCC)语言用户手册(E)              |
|    | Holtek C V3 (HGCC)语言用户手册 (G)            |
|    | Holtek C V1 (HCC)与Holtek C V2 (EHCC)的比较 |
|    | Holtek C 标准函数库使用手册                      |
|    | Holtek e-ICE 快速上手                       |
|    | Holtek e-ICE脚位对应表                       |
|    | Holtek HT80CDS-ICE使用手册                  |
|    | Holtek C V3 (HGCC) FAQ                  |
|    | 检查更新                                    |
|    | 更新固件(U)                                 |
| 8  | 关于HT-IDE3000 (A)                        |

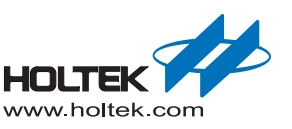

## 关于 e-Link(for HT8OCDS) 版本

■ 若 e-Link (for HT8OCDS) f/w 为旧版,连接上 HT-IDE3000 后,会提示:

| HT-IDE3000 |            | ×      |
|------------|------------|--------|
| e-Link     | :F/W有新版本,是 | 否进行更新? |
|            | 确定         | 取消     |

■ 若 EV 为旧版,连接上 HT-IDE3000 后,会提示:

| HT-IDE3000                     | × |
|--------------------------------|---|
| 这个ICE是功能限制版本<br>请联系我们本地部门进行替换. |   |
| 确定                             |   |

#### 关于系统频率

- e-Link (for HT8OCDS) 并不能够为 EV 提供系统频率 使用 HT8OCDS-ICE 时,请务必根据实际应用,接上所需的 HXT、ERC 或 LXT。
- 一般情况下,出厂时 EV 已事先做了 HIRC 校正 @5V 若工作在其它电压点, HIRC 会略有偏差。

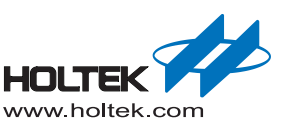

### 关于电压与电流

- OCDS 仿真供电方式有 e-Link 供电和外部供电两种。HT8OCDS-ICE 的工作电压可涵盖 1.7V~5.5V
  - e-link 对 Target Board 供电,并设置电压参数:

e-link 对 Target Board 供电

| Sys∀olt                                             | SγsVolt                          |
|-----------------------------------------------------|----------------------------------|
| Vdd (for selections of Internal RC<br>High Freq.OSC | (for choosing the SysFreg range) |
| Low Freq.OSC<br>WDT Clock Selection                 | 5.000 V                          |
| HIRC Frequency Selection                            | External                         |

• 由外部对 Target Board 供电, 勾选 External:

#### 由外部对 Target Board 供电

| SysVolt                  | Sys∀olt                           |
|--------------------------|-----------------------------------|
| High Freq OSC            | (for choosing the SysFree range)  |
| Low Freq.OSC             | (ior choosing the bysh red range) |
| WDT Clock Selection      | 5.000 V                           |
| HIRC Frequency Selection | Evtornal                          |
|                          |                                   |

- e-Link 内部电源及信号电压示意图:
  - e-Link 内部电源及信号电压示意

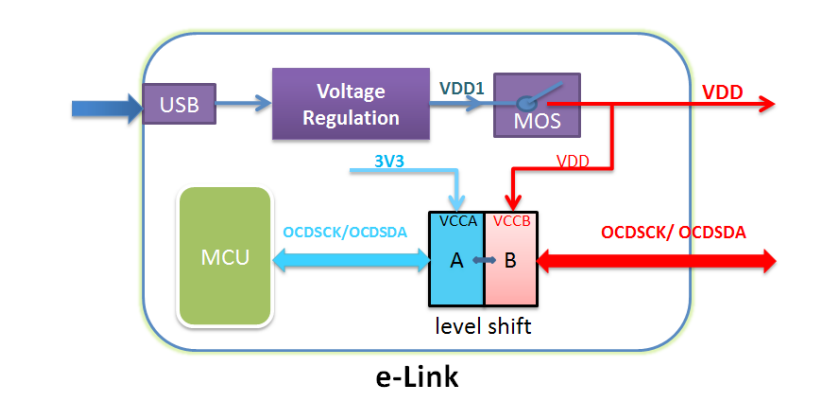

- 电源输出电路中存在 MOS 开关,用于实现内外部两种供电方式的切换; 内部供电时, MOS 开关闭合;外部供电时, MOS 开关断开。
- 信号会经由 Level shift (实现信号电平转换及隔离)而输出,输出信号电平由 VDD 决定。

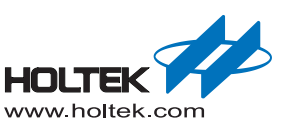

- HT-IDE3000 下 e-Link OCDS 仿真供电流程简介
  - 若目标板未供电, e-Link 进行自动供电, 电压逐步递增去尝试能否连线 EV; 当连线成功就维持这个电压等执行"Build"下载再由 option 决定 e-Link 的工作电压。
  - 若目标板已供电(检测电压≥1.5V),将由该外部电压进行连线 EV 及下载。

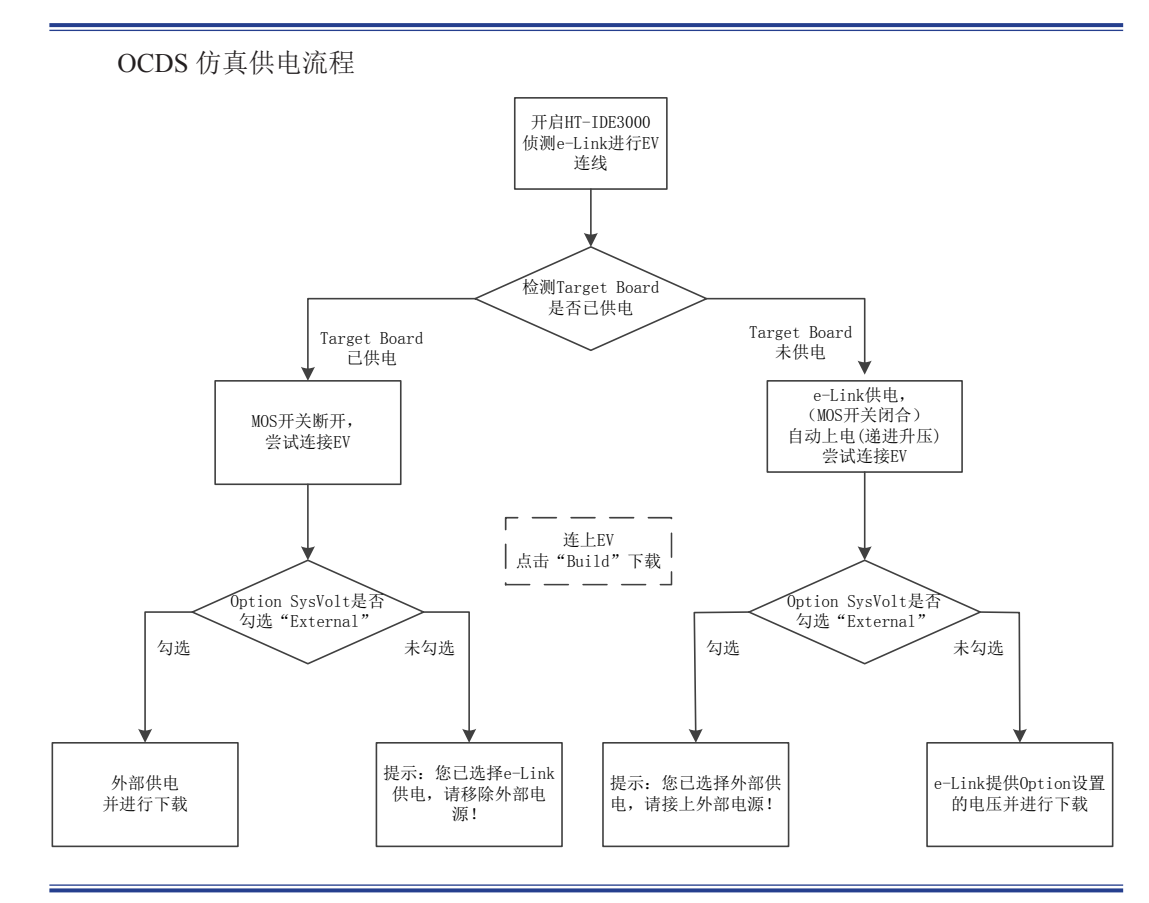

■ Option 中选择外部供电设置时,并不会在连接 e-Link 时,马上切换供电方式,仅在执行 "Build"下载过程由 HT-IDE3000 选择供电来源时生效。

选择外部供电方式 SysVolt Vdd (for selections of Internal RC High Freq.OSC Low Freq.OSC WDT Clock Selection HIRC Frequency Selection LVR URAN

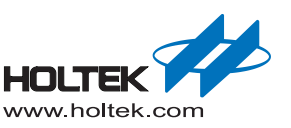

■ 若选择 e-Link 对 Target Board 供电时,若 Target Board 上仍有外部供电,在 HT-IDE3000 Build 过程,会弹出要求撤掉外部电源提示窗口如图,以避免电源冲突。

供电提示窗口

| ERROR |         |
|-------|---------|
| 1     | 诸移除外部电源 |
|       | 确定      |

- 若实际应用需选择使用外部电源,请先上外部电源,再连接 e-Link; 否则未检测到外部电 源时,会由 e-ink 自动供电,会造成与之后接入的外部电压冲突问题。
- e-Link 对 Target Board 供电时,若负载电流较大,V<sub>DD</sub> 输出会存在些许误差 eg: 当负载电流为 100mA~200mA 时,V<sub>DD</sub> 实际输出会偏低 0.1V~0.2V 建议设置 V<sub>DD</sub> 时,结合此误差值进行设置。

#### HT8OCDS-ICE 与 e-ICE 仿真功能对比

HT8OCDS-ICE 与 e-ICE 的差异

|                | HT8OCDS-ICE                                                          | e-ICE                                               |
|----------------|----------------------------------------------------------------------|-----------------------------------------------------|
| FW Update      | 仿真器可通过 HT-IDE3000 更新 FW                                              | 需要更换 MEV                                            |
| Pin Assignment | 可焊接在应用板,直接进行调试<br>信号接触良好,快速方便                                        | EV 为 128QFP or 208QFP 需要用杜邦线,或经过<br>其它处理,才能与应用板相连   |
| Break Point    | 共有7个断点模组;<br>可在 free run 时设置断点;<br>PROM、RAM、EEDATA 均可设断点;<br>断点形式多样; | 断点个数没有限制;<br>在 free run 时不能设置断点;<br>只能在 PROM 里设置断点; |
| RAM Monitor    | 支持                                                                   | 暂不支持                                                |
| HALT           | 可放置在任何地方                                                             | 不能放在 ROM Bank0 最后一个地址                               |
| OCDSDA/OCDSCK  | 仿真时, Pin Share 的功能均失效                                                | 无此限制                                                |
| Trace          | 暂不支持                                                                 | 指令追踪                                                |
| SysFreq        | e-Link 不提供                                                           | 可选择由 MEV Board 提供                                   |
| Reset Pin      | Reset 功能时, 需接 Reset 电路                                               | 可选择 ICE_Reset,而不必接 Reset 电路                         |

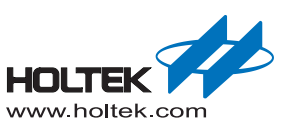

#### 多种断点模式

- HT-IDE3000 菜单栏,选择"Debug\Breakpoints"或使用快捷方式"Ctrl+B"
- 虽只有 7 个断点模组,但每個断点模组,均可设置操作对象、操作范围 Code 类型:可设定 PC 访问某个地址或某个区间时,自动 Break; Data\EEData 类型:可设定 RAM\EEData 的某个地址或某个区间发生读 / 写操作时,自动 Break;
- 可设置当满足下列条件之一时,自动发生 Break,在 Event 条件框打勾即可 PC \ Stack \ Cycle Count Overflow \ Stack Underflow \ LVR \ Wakeup

| 明島     |              |                  |                      |                   |    |       |
|--------|--------------|------------------|----------------------|-------------------|----|-------|
| 空间:    | ⊙代码①         | ○数掲田             | C EEData(E)          |                   |    | 職員    |
| 位置(0): | Z:bworkigtis | oftware-bh6      | 6f2450\source\main.c | 1                 | K  | 取消    |
|        | 48           | 到                | 〇地址                  | ⊙行                |    |       |
| 查表内容   |              |                  |                      |                   |    |       |
|        | _;‡® [       | S₩               | د                    | c means don't car | re | 添加(   |
| 断点(P): | 空间           | 位置               | 渡文件                  | 内容                |    | - 新月谷 |
|        | ✓ 代码         | 27               | . \source\main.c     |                   |    |       |
|        | ✓ 代码         | 48               | . \source\main.c     |                   |    | 清空    |
|        | 🖾 代码         | 48               | . \source\main.c     |                   |    |       |
|        | ☑ 代码         | 79               | . \source\uart. c    |                   |    |       |
|        | ☑ 代码         | 79               | . \source\uart. c    |                   |    |       |
|        | <            |                  |                      |                   | >  |       |
|        | 事件           |                  |                      |                   |    |       |
|        |              |                  | Cycle Co             | unt Overflow      |    |       |
|        | PC Ove       | rflow            |                      |                   |    |       |
|        | PC Ove       | rflow<br>verflow | LVR                  |                   |    |       |

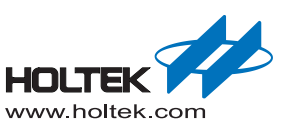

## RAM 的实时监控功能

- HT-IDE3000 菜单栏,选择"Debug\RAM Monitor"
- 设定要监控 RAM 的范围,并选择打勾
- 最多可以监控 256 个 RAM 单元,各组监控地址不可重复
- 点击 Start 后,开始实时监控 RAM 的变化
- 可移动 Update Speed 控件,来控制刷新频率

#### RAM 监控窗口

| RATE記録器         |             |     |                 |    |    |    |    |    |    |    |  |
|-----------------|-------------|-----|-----------------|----|----|----|----|----|----|----|--|
| 监視设定 (还可监控RAM   | 1地址:240字节)  |     | ADDF0           | 1  | 2  | 3  | 4  | 5  | 6  | 7  |  |
| ID Address From | Address End | Lei | 00.00           |    |    |    |    |    |    |    |  |
| ✓ 1 80H         | 87H         | 8   |                 |    |    |    |    |    |    |    |  |
| 2 180H          | 187H        | 8   | ADDF0<br>180.00 | 1  | 2  | 3  | 4  | 5  | 6  | 7  |  |
| 3               |             | 0   | 10000           | 00 | 00 | 00 | 00 | 00 | 00 | 00 |  |
| 4               |             | 0   |                 |    |    |    |    |    |    |    |  |
| <               |             | >   |                 |    |    |    |    |    |    |    |  |
| 巨彩速度            |             |     |                 |    |    |    |    |    |    |    |  |
| 1               | -           | 1   |                 |    |    |    |    |    |    |    |  |
| -               |             | _   |                 |    |    |    |    |    |    |    |  |
|                 |             | ~   |                 |    |    |    |    |    |    |    |  |
| ▲載上层显示          | #3          | a l |                 |    |    |    |    |    |    |    |  |

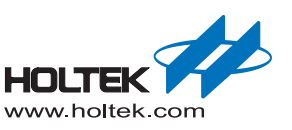

#### OCDS or I/O Selection 选项功能

■ 当 OCDSDA/OCDSCK 与 I/O 脚复用时,大部分 EV 可通过 OCDS or I/O Selection 选项将 复用引脚分为 OCDSEV mode 和 Real IC mode

OCDSEV mode: 无论 e-Link 处于连线或离线状态,与 OCDSDA/OCDSCK 复用引脚的功能均失效。

Real IC mode: 只有 e-Link 处于离线状态下,与 OCDSDA/OCDSCK 复用引脚的功能同 IC 一致;若 e-Link 处于连线状态时,其功能仍失效。

注: 当 EV 处于 Real IC mode 时,若由外部对 Target Board 供电,将无法进行仿真,若要 仿真,请先撤掉外部电源,切换成 OCDS mode。

#### ■ OCDS or I/O Selection 选项的使用

| e-Link 连线成功后, | 点击 HT-IDE3000 的菜单 Tools\Switch OCDS Mode, | 弹出 OCDS |
|---------------|-------------------------------------------|---------|
| Mode 选择界面。    |                                           |         |

OCDS Mode 选择

| 配置选项 (2)<br>导入配置选项 (2)                |   |           |
|---------------------------------------|---|-----------|
| 系统诊断 (D)<br>函数度管理器 (T)                |   |           |
| 程序位置设定<br>V3代码生成器                     |   | OCDS Mode |
| 编辑器度)                                 | • | ⊙ocds     |
| LLD4A1+採訊器 (5)<br>Voice & Flash 下载(0) |   | Ою        |
| OCDS 模式切换(S)                          |   | 确定 取消     |
| 智能烧录设定                                |   |           |

OCDS Mode 选择界面,默认显示 EV 当前处于的模式,User 可根据需求选择 OCDS mode 或 Real IC mode,点击 OK 后完成切换。

注: 在切换模式时,必须撤掉 Target Board 上的电源。

 若 EV 没有 OCDS or I/O Selection 选项,此时 e-Link 连线成功后,HT-IDE3000 的菜单 Tools\Switch OCDS Mode 显示为灰色不可用
e-Link 连线时,与 OCDSDA/OCDSCK 复用引脚的功能将失效。
e-Link 离线时,其功能同 IC 一致。

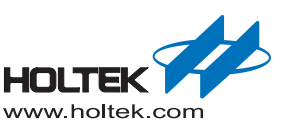

## HT8OCDS-ICE 使用限制

#### ■ EV 与 IC Pin 数差异 OCDSDA\OCDSCK 可能与 IO 脚复用,也可能单独引出 所以 EV 的引脚数可能和 IC 的一样,也可能比 IC 多 1~2 根引脚。

■ OCDSDA\OCDSCK 线上不能接电容,当 OCDSCK 与 Reset Pin 复用,要连接复位电路时 需使用如图

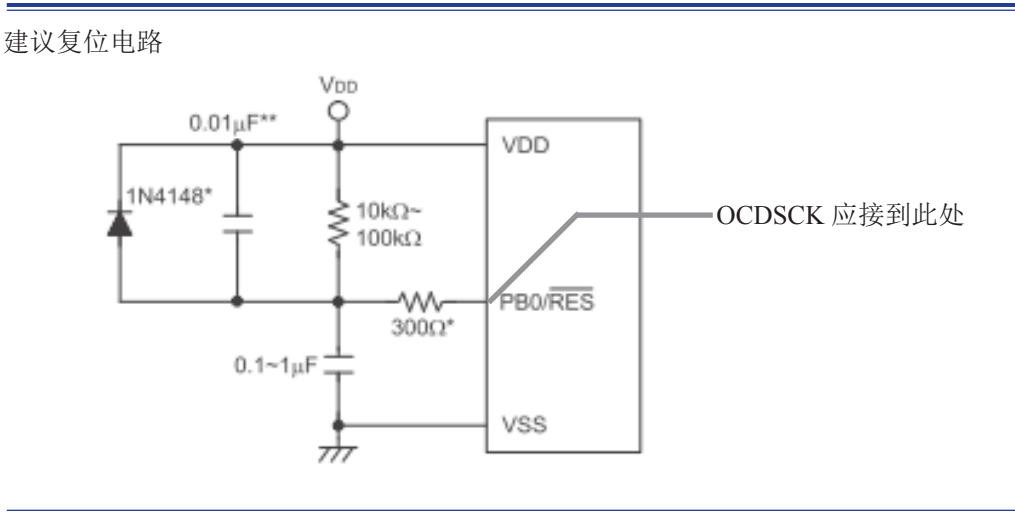

- e-Link 可对外提供最大电流为 200mA, 若 Target Board 耗电超过 200mA, 应选择由外部 对 Target Board 供电
- 若由 e-Link 对 Target Board 供电,其 VDD 端可挂电容的最大容值为 100uF

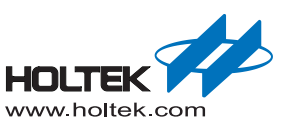

## HT8OCDS-ICE 按键及指示灯

#### 按键

用于复位 HT8OCDS-ICE

#### 指示灯

 Status: 颜色 Yellow,指示 e-Link 是否"向 Target Board 供电" 恒亮:对 Target Board 供电
恒灭:不对 Target Board 供电

Error:

颜色 Red, 指示 e-Link 工作是否"出错" 恒亮:工作出现异常 恒灭:工作正常

#### Active:

颜色 Blue,指示 e-Link"执行任务的频繁度" 慢闪:空闲,用于代表 Ready,闪烁间隔 1s(未运行 HT-IDE3000) 快闪:忙碌,任务越多闪烁越频繁持续时间越长

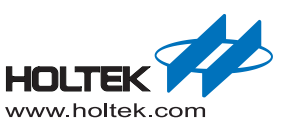

## e-Link 尺寸图

■ e-Link 背面及侧面尺寸图(单位: mm)

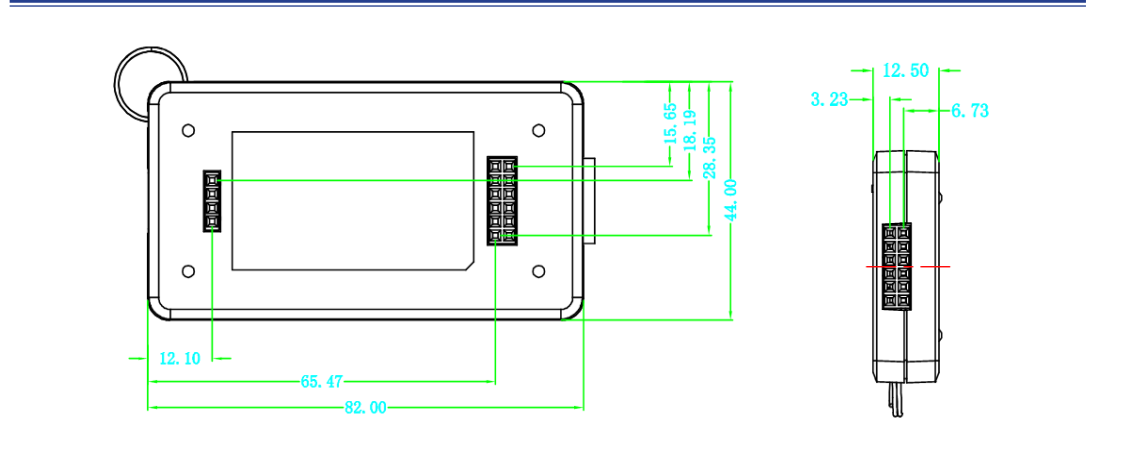

■ e-Link 背面插槽尺寸图(单位: mil)

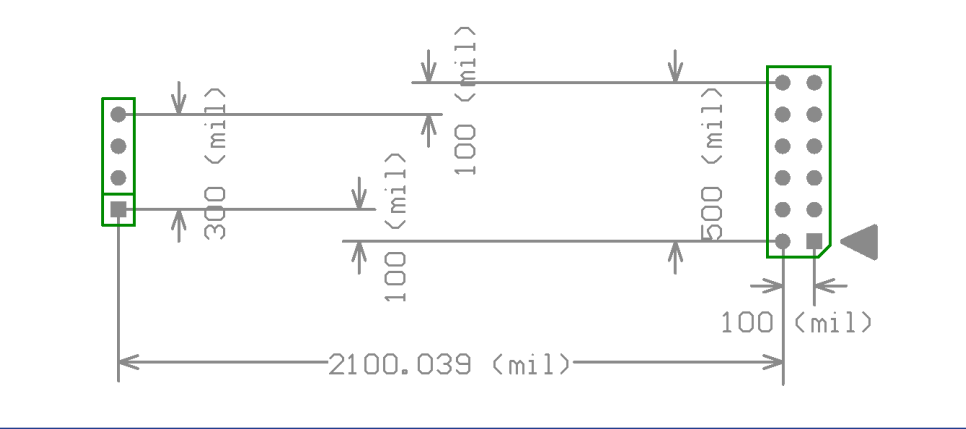

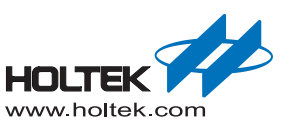

#### Copyright<sup>®</sup> 2017 by HOLTEK SEMICONDUCTOR INC.

使用指南中所出现的信息在出版当时相信是正确的,然而盛群对于说明书的使用不负任何责任。文中提到 的应用目的仅仅是用来做说明,盛群不保证或表示这些没有进一步修改的应用将是适当的,也不推荐它的 产品使用在会由于故障或其它原因可能会对人身造成危害的地方。盛群产品不授权使用于救生、维生从机 或系统中做为关键从机。盛群拥有不事先通知而修改产品的权利,对于最新的信息,请参考我们的网址 http://www.holtek.com/zh/.